1. 以下の URL にアクセスする

https://www.paypal.com/paypalme/2021nyichokai

2. 以下の画面から Send ボタンを選択

| Katsuyuki Ya                                   | maguchi                               |  |
|------------------------------------------------|---------------------------------------|--|
| New York, NY                                   |                                       |  |
| 《2022年10月28日<br>さまとお会いできる<br>ます。 NY銀杏会理論<br>一同 | NY銀杏会総会》 皆<br>のを楽しみにしてい<br>事長 山口勝之・幹事 |  |
| Request                                        | Send                                  |  |
| Report this link                               |                                       |  |

3. ログイン画面にてメールアドレスと PW を入力し、ログインする

| •                                     |   |
|---------------------------------------|---|
| Email or mobile number                |   |
| Next                                  |   |
| or                                    | _ |
| Sign Up                               |   |
| 📕 ∨ English   Français   Español   中文 |   |

4. 金額、適用を入力し、Continue ボタンを押下する

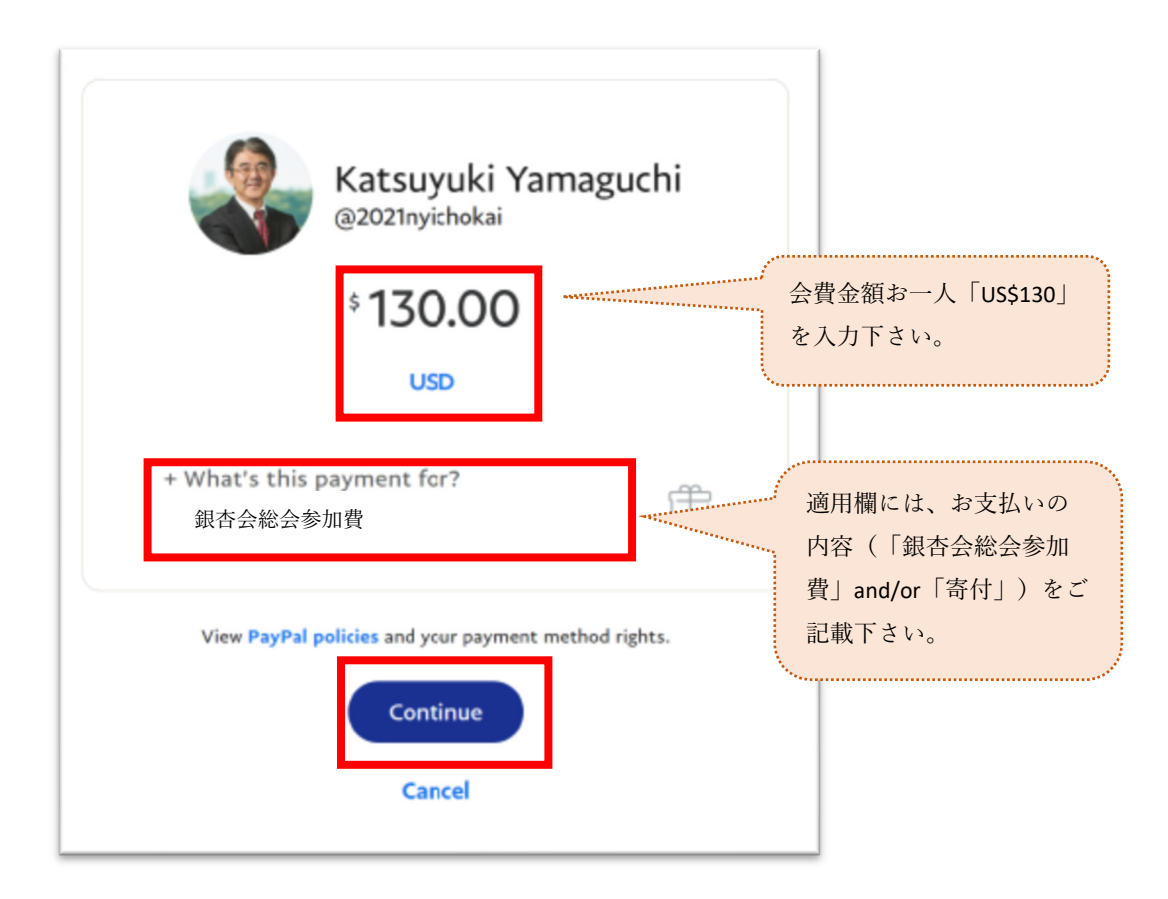

- 5. "Choose a payment type"で<mark>"For friends and family</mark>"を選択、
  - その後"Continue"を押下

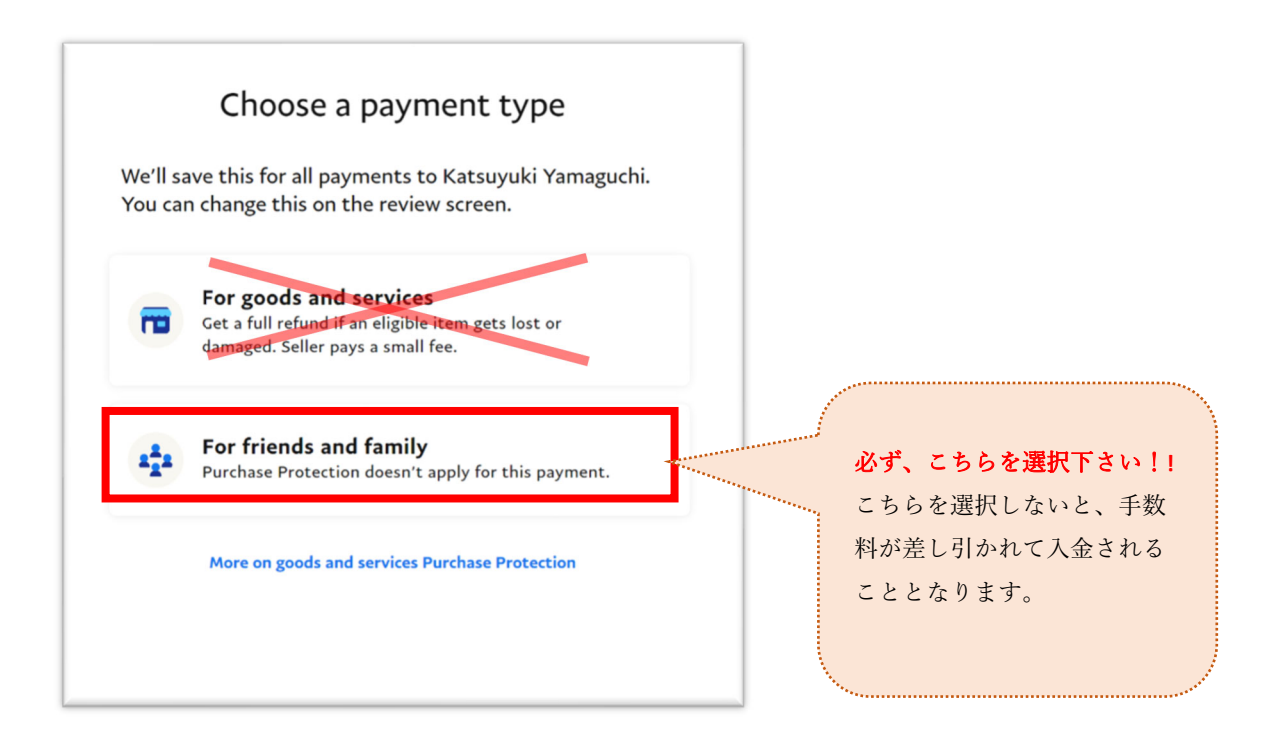

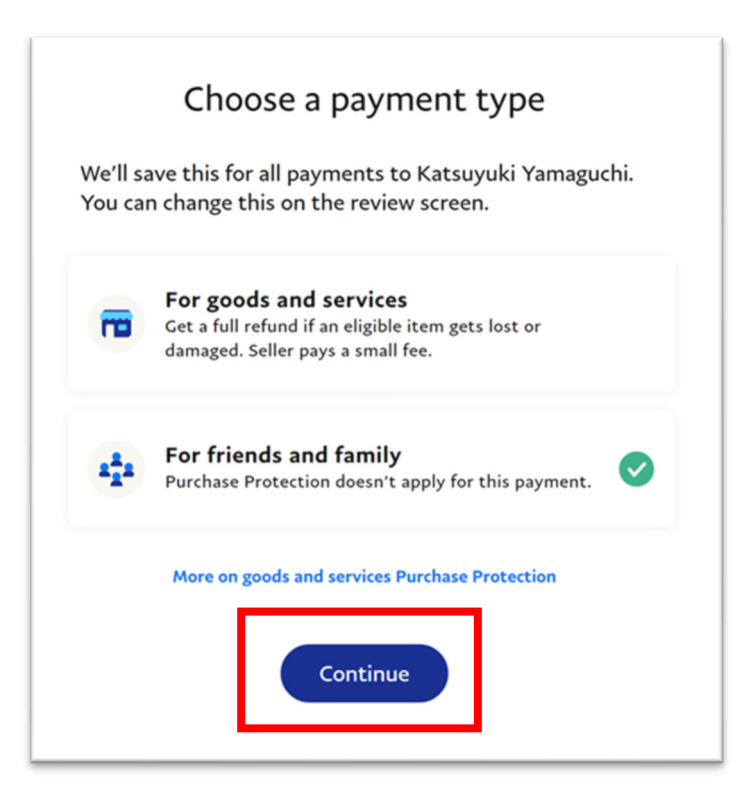

6. "Send Payment Now" ボタンを押下し完了

| \$ <b>130.00</b>                                 |                        |  |
|--------------------------------------------------|------------------------|--|
|                                                  |                        |  |
| What's this payment for?<br>Katsuyuki Yamaguchi  | Ê                      |  |
| You're sending with                              | Change                 |  |
| CITIBANK NA<br>Checking •••••0349                | \$130.00 USD           |  |
| The money will be sent right away.<br>You'll pay | \$130.00 USD           |  |
| View PayPal policies and your                    | payment method rights. |  |